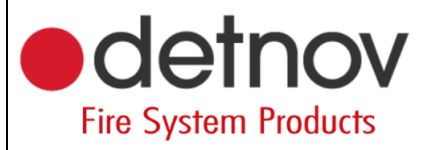

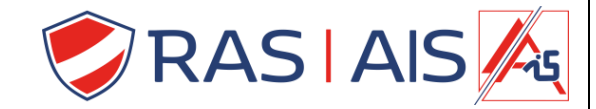

## Detnov 150 reeks Storing netwerklus uitschakelen

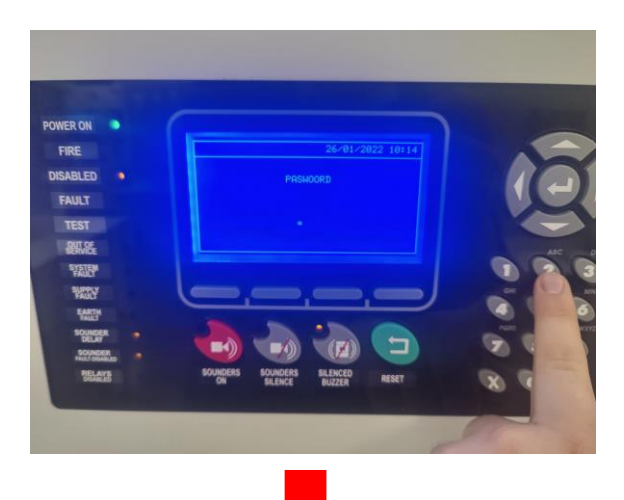

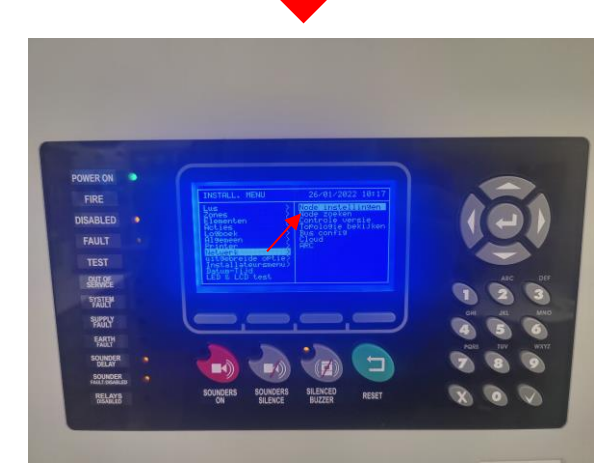

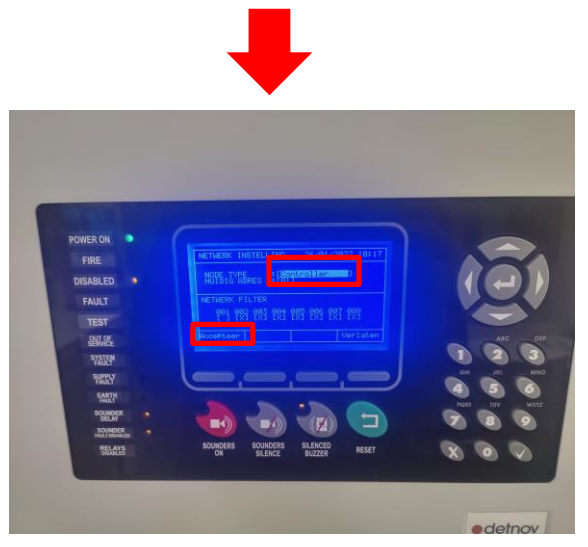

Geef de installer code in (2222).

Ga naar "Netwerk" > "Node instellingen".

Node Type: Controller. Druk op Accepteer.

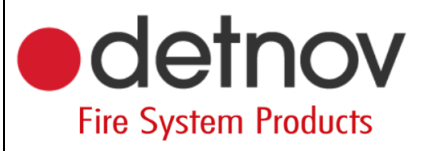

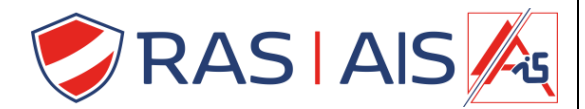

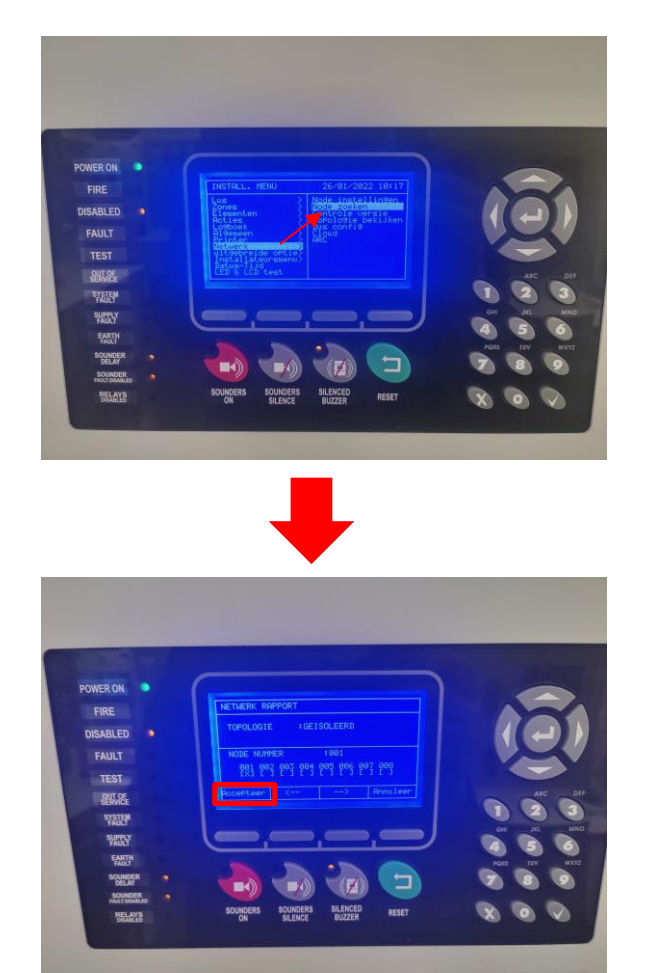

edetnov

Ga naar "Netwerk" > "Node Zoeken".

Druk op "Accepteer".